# Navigation (Guide)

The ResMed ReSupply Home page displays the Dashboard and the ability to change organization locations. The Dashboard allows a user to navigate to a pre-filtered list based on the ResMed ReSupply group's description.

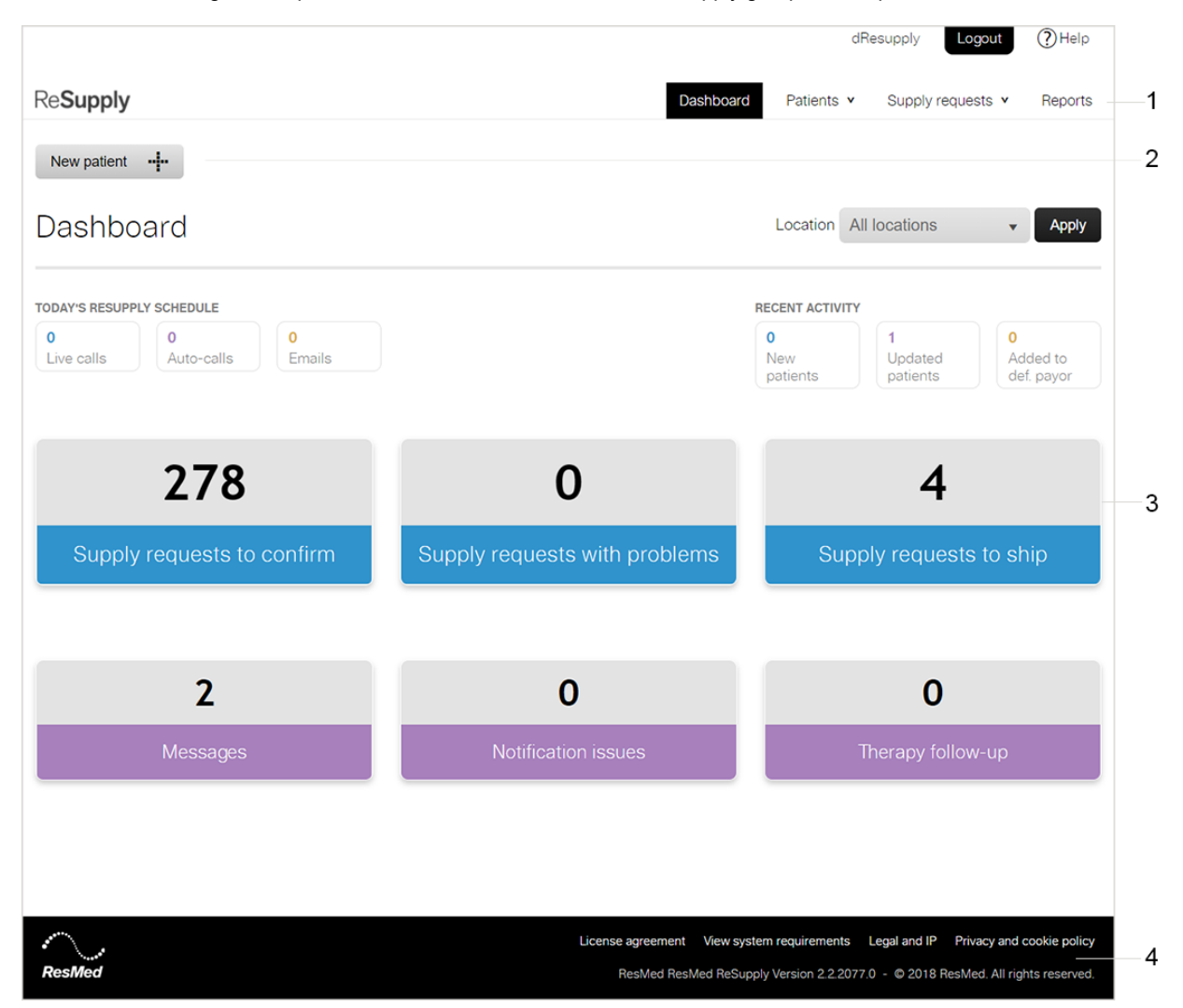

#### Name and description

Menu bar-provides access to the main menus dependent on user permissions.

Toolbar-provides quick access to common tasks and key functions dependent on user permissions.

Dashboard—provides access to pre-filtered lists of information related to patients, work items and supply requests. The "buckets" or "tiles" are called ResMed ReSupply groups.

Link bar-displays links, license agreements, system requirements and intellectual property.

### Menu bar (Topic)

ResMed ReSupply has main menus accessible via the Menu bar. Different menus are available to different user roles.

|                    | dResupply Logout ()Help                                                                                                    |
|--------------------|----------------------------------------------------------------------------------------------------|
| Re <b>Supply</b>   | Dashboard      Patients •      Supply requests •      Reports                                                                                                    |
| New patient        |                                                                                                    |
| Menu               | Description                                                                                                    |
| Dashboard          | Access pre-filtered lists of information related to patients, work items, supply requests and documentation.                                                                                                    |
| Patients           | View a filterable list of patients in an organization based on location, payor plan, contact method and status. Search patients by last name, first name, last name and first name, area code and number, and Patient ID. Access all sections of a patient's profile. Also, view work items in an organization based on location, status and type of work item. Search work items by a patient's last name, first name, last name and first name, area code and number, and Patient ID. View work item details, status, date-related information and close work items. |
| Supply requests    | View a filterable list of supply requests based on location, date requested, placed by, fulfillment partner<br>and status. Search by supply request number, patient's last name or supply request reference number.<br>Export a report of all supply requests. View all requested items based on lot and serial number. Access<br>full supply request details and supply request number.                                                                                                    |
| Reports            | Generate and view reports based on your organization's performance e.g., mask to patient ratio, manufacturer and product mix, items per supply request, estimated revenue, supply request trending and outreach modality effectiveness.                                                                                                    |
| Administration     | View and edit organization details, reimbursement rates, document categories, payors, eligibility schedules, call schedules, call scripts, locations, users, reports and patient and order imports.                                                                                                    |
| Note: The function | ns available to a user are determined by their role.                                                                                                    |

## Toolbar (Topic)

The ResMed ReSupply toolbar provides quick access to key tasks. The icons/options displayed on the toolbar are enabled or disabled depending on the task being performed and page within ResMed ReSupply.

|             |           | dResupply Logout |                   | (?) Help |
|-------------|-----------|------------------|-------------------|----------|
| ReSupply    | Dashboard | Patients v       | Supply requests v | Reports  |
| New patient |           |                  |                   |          |

### Dashboard (Topic)

The ResMed ReSupply Home page (Dashboard) displays the Resupply Schedule and six ResMed ReSupply groups. Each ResMed ReSupply group provides access to pre-filtered lists of information related to patients, work items, supply requests and documentation.

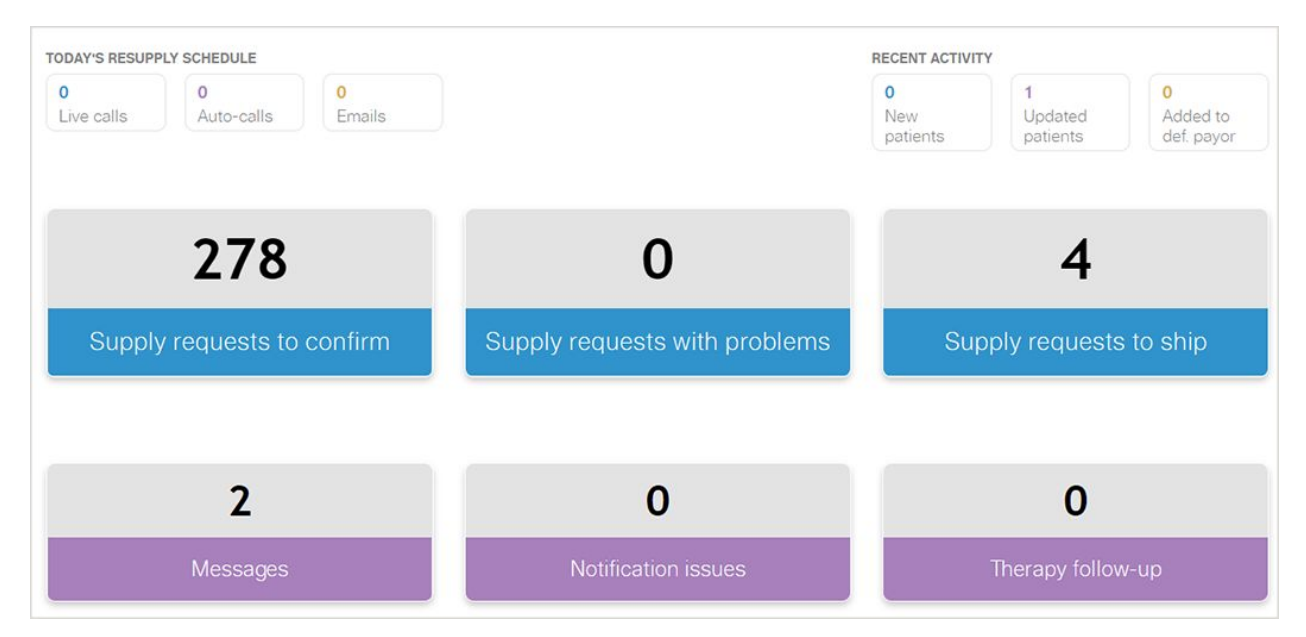

#### Recent Activity (Reference)

The recent activity section displays the number of new patient records added, patient records updated and patient records assigned to a default payor in a 72-hour period.

New patients-the number of newly added patient records.

Updated patients-the number of updated patient records.

Added to def. payor-the number of patient records assigned to an organization's default payor.

Note: The number of notifications to be sent out during the 72-hour period are based on Pacific Time (California time) UTC-08:00.

## Icons (Topic)

| Contact method      Image: Solution of the second state of the second state of the se                               | lcon           | Description                                          |
|----------------------------------------------------------------------------------------------------|----------------|------------------------------------------------------|
| Second Second Secon  | Contact method |                                                      |
| The patient does not want to be contacted.      Imail      Image: The patient receives resupply notifications via email.      Image: The patient receives resupply notifications via an automated call from an interactive voice responses system (VR).      Image: Text message (SMS)      Image: Text message (SMS)      Image: Text message (SMS) (patient opt-in required).      Image: Text message (SMS) (patient opt-in required).      Image: Text message (SMS) (patient opt-in requi                                                                                                    |                | Do not contact                                       |
| Image: Second Second |                | The patient does not want to be contacted.           |
| The patient receives resupply notifications via email.      Automated call      The patient receives resupply notifications via an automated call from an interactive voice responses system (IVR).      Image: State in the image: State in the image:                                                                                         | $\boxtimes$    | Email                                                |
| email.      Automated call      The patient receives resupply notifications via an automated call from an interactive voice responses system (IVR).      Image: State in the image of the image of the                                                                                         |                | The patient receives resupply notifications via      |
| Automated call      The patient receives resupply notifications via an automated call from an interactive voice responses system (IVR).      Image: Comparison of the system of the system of the                                                           |                | email.                                               |
| The patient receives resupply notifications via an automated call from an interactive voice responses system (IVR).      Image: System (IVR)      Image: System (IVR)                                                                                                    | R              | Automated call                                       |
| automated call from an interactive voice<br>responses system (IVR).      Image: Comparison of the system (IVR).      Image: Comparison of the system (IVR).      Image: Comparison                                                                                                    |                | The patient receives resupply notifications via an   |
| responses system (IVR).      Text message (SMS)      The patient receives resupply notifications via text message (SMS) (patient opt-in required).      Live call      The patient receives resupply notifications via a telephone call from an interactive voice response system which transfers the patient to a client services representative (CSR).      Email and automated call      The patient receives resupply notifications via email and automated calls from an interactive voice response system (IVR).      Email, automated call and text message (SMS)      The patient receives resupply notifications via email, text message (SMS) and automated calls from an interactive voice response system (IVR).      Email, automated calls from an interactive voice response system (IVR).      ©      Email and live call      The patient receives resupply notifications via email and telephone calls from an interactive voice response system (IVR).      ©      Email and live call      The patient receives resupply notifications via email and telephone calls from an interactive voice response system (IVR).      ©      Email and live call      The patient receives resupply notifications via email and telephone calls from an interactive voice response system which transfer                                                                                                    |                | automated call from an interactive voice             |
| Image: Second Second |                | responses system (IVR).                              |
| The patient receives resupply notifications via text message (SMS) (patient opt-in required).      Live call      The patient receives resupply notifications via a telephone call from an interactive voice response system which transfers the patient to a client services representative (CSR).      Email and automated call      The patient receives resupply notifications via email and automated calls from an interactive voice response system (IVR).      Email, automated calls from an interactive voice response system (IVR).      Email, automated calls from an interactive voice response system (IVR).      Email and automated calls from an interactive voice response system (IVR).      Email and live call      The patient receives resupply notifications via email, text message (SMS) and automated calls from an interactive voice response system which transfers the patient to a client services representative (CSR).      Email and live call      The patient receives resupply notifications via email, text message (SMS)      The patient receives resupply notifications via email, text message (SMS)      The patient receives resupply notifications via email, text message (SMS)      The patient receives resupply notifications via email, text message (SMS)      The patient receives resupply notifications via email, text message (SMS)      The patient receives resupply notifications via email, text message (SMS)      The patient receives resupply notifications via email, text message (SMS)                                                                                                    | (=)            | Text message (SMS)                                   |
| Image: SMS) (patient opt-in required).      Live call      The patient receives resupply notifications via a telephone call from an interactive voice response system which transfers the patient to a client services representative (CSR).      Image: SMS) (patient opt-in required).      Image: SMS) (patient opt-in required).      Image: SMS) (patient opt-in required).      Image: SMS) (patient opt-in required).      Image: SMS) (patient opt-in required).      Image: SMS) (patient opt-in required).      Image: SMS) (patient opt-in required).      Image: SMS) (patient opt-in required).      Image: SMS) (patient opt-in required).      Image: SMS) (patient opt-in required).      Image: SMS) (patient opt-in required).      Image: SMS) (patient opt-in required).      Image: SMS) (patient opt-in required).      Image: SMS) (patient opt-in required).      Image: SMS) (patient opt-in receives resupply notifications via email, text message (SMS) and automated calls from an interactive voice response system (IVR).      Image: SMS) (patient receives resupply notifications via email and tilephone calls from an interactive voice response system vich transfers the patient traceive resupply notifications via email, text message (SMS) and telephone calls from an interactive voice response system which transfers the patient to a client services representative (CSR).      Patient status    Image: SMS (patient opt-in receives) resupply notifications                                                                                                    |                | The patient receives resupply notifications via text |
| S    Live call      The patient receives resupply notifications via a telephone call from an interactive voice response system which transfers the patient to a client services representative (CSR).      Email and automated call      The patient receives resupply notifications via email and automated calls from an interactive voice response system (IVR).      Email, automated call and text message (SMS)      The patient receives resupply notifications via email, text message (SMS) and automated calls from an interactive voice response system (IVR).      Email and ive call      The patient receives resupply notifications via email and the call      from an interactive voice response system (IVR).      Email and tive call      The patient receives resupply notifications via email and telephone calls from an interactive voice response system which transfers the patient to a client services representative (CSR).      Email, live call and text message (SMS)      The patient receives resupply notifications via email, text message (SMS)      The patient receives resupply notifications via email, text message (SMS)      The patient voice response system which transfers the patient to a client services representative (CSR).      Patient status      Email schedule started      The outreach period (call schedule) for this patient has started.      O    Resupply notifications disabled      This patient is no longer receiving resu                                                                                                    |                | message (SMS) (patient opt-in required).             |
| The patient receives resupply notifications via a telephone call from an interactive voice response system which transfers the patient to a client services representative (CSR).      Email and automated call      The patient receives resupply notifications via email and automated calls from an interactive voice response system (IVR).      Email, automated call and text message (SMS)      The patient receives resupply notifications via email, text message (SMS) and automated calls from an interactive voice response system (IVR).      Email, automated call and text message (SMS)      The patient receives resupply notifications via email, text message (SMS) and automated calls from an interactive voice response system (IVR).      Email and live call      The patient receives resupply notifications via email and telephone calls from an interactive voice response system (VR).      Email and live call      The patient receives resupply notifications via email and telephone calls from an interactive voice response system which transfers the patient to a client services representative (CSR).      Email, live call and text message (SMS)      The patient receives resupply notifications via email, text message (SMS)      The patient receives resupply notifications via email, text message (SMS)      The patient receives resupply notifications via email, text message (SMS)      The patient receives resupply notifications via email, text message (SMS)      The patient receives resupply notifications via email, text message (SMS)  <                                                                                                    |                | Live call                                            |
| telephone call from an interactive voice response system which transfers the patient to a client services representative (CSR).      Email and automated call      The patient receives resupply notifications via email and automated calls from an interactive voice response system (IVR).      Email, automated call and text message (SMS)      The patient receives resupply notifications via email, text message (SMS) and automated calls from an interactive voice response system (IVR).      Email, automated call and text message (SMS)      The patient receives resupply notifications via email, text message (SMS) and automated calls from an interactive voice response system (IVR).      Email and live call      The patient receives resupply notifications via email and telephone calls from an interactive voice response system which transfers the patient to a client services representative (CSR).      Email, live call and text message (SMS)      The patient receives resupply notifications via email, text message (SMS)      The patient receives resupply notifications via email, text message (SMS)      The patient receives resupply notifications via email, text message (SMS) and telephone calls from an interactive voice response system which transfers the patient to a client services representative (CSR).      Patient status    Call schedule started      The outreach period (call schedule) for this patient has started.    Resupply notifications disabled      This patient is no longer receiving resupply notifications but they are still on a cal                                                                                                    |                | The patient receives resupply notifications via a    |
| system which transfers the patient to a client services representative (CSR).      Email and automated call      The patient receives resupply notifications via email and automated calls from an interactive voice response system (IVR).      Email, automated call and text message (SMS)      The patient receives resupply notifications via email, text message (SMS) and automated calls from an interactive voice response system (IVR).      Email and live call      The patient receives resupply notifications via email and telephone calls from an interactive voice response system (IVR).      Email and live call      The patient receives resupply notifications via email and telephone calls from an interactive voice response system (IVR).      Email and live call      The patient receives resupply notifications via email and telephone calls from an interactive voice response system (CSR).      Email, live call and text message (SMS)      The patient receives resupply notifications via email, text message (SMS)      The patient receives resupply notifications via email, text message (SMS) and telephone calls from an interactive voice response system which transfers the patient to a client services representative (CSR).      Patient status    Call schedule started      Image: the patient is no longer receiving resupply notifications disabled      This patient is no longer receiving resupply notifications but they are still on a call schedule.      Document (expiry)      <                                                                                                    |                | telephone call from an interactive voice response    |
| services representative (CSR).      Email and automated call      The patient receives resupply notifications via email and automated calls from an interactive voice response system (IVR).      Email, automated call and text message (SMS)      The patient receives resupply notifications via email, text message (SMS) and automated calls from an interactive voice response system (IVR).      Email, automated call and text message (SMS)      The patient receives resupply notifications via email, text message (SMS) and automated calls from an interactive voice response system (IVR).      Email and live call      The patient receives resupply notifications via email and telephone calls from an interactive voice response system (IVR).      Email and live call      The patient receives resupply notifications via email and telephone calls from an interactive voice response system (IVR).      Email and telephone calls from an interactive voice response system (IVR).      Email, live call and text message (SMS)      The patient receives resupply notifications via email, text message (SMS) and telephone calls from an interactive voice response system which transfers the patient to a client services representative (CSR).      Patient status      Call schedule started      The outreach period (call schedule) for this patient has started. </th <th></th> <th>system which transfers the patient to a client</th>                                                                                                    |                | system which transfers the patient to a client       |
| Email and automated call      The patient receives resupply notifications via      email and automated calls from an interactive      voice response system (IVR).      Email, automated call and text message (SMS)      The patient receives resupply notifications via      email, text message (SMS) and automated calls      from an interactive voice response system (IVR).      Email and live call      The patient receives resupply notifications via      email and telephone calls from an interactive voice response system which transfers the patient to a client services representative (CSR).      Email, live call and text message (SMS)      The patient receives resupply notifications via      email and telephone calls from an interactive voice response system which transfers the patient to a client services representative (CSR).      Email, live call and text message (SMS)      The patient receives resupply notifications via      email, text message (SMS) and telephone calls from an interactive voice response system which transfers the patient to a client services representative (CSR).      Patient status      Email    Call schedule started      The outreach period (call schedule) for this patient has started.      Mesupply notifications disabled    This patient is no longer receiving resupply notifications ut they are still on a call schedule.      Document expiry<                                                                                                    |                | services representative (CSR).                       |
| The patient receives resupply notifications via email and automated calls from an interactive voice response system (IVR).      Email, automated call and text message (SMS)      The patient receives resupply notifications via email, text message (SMS) and automated calls from an interactive voice response system (IVR).      Email, automated call and text message (SMS)      The patient receives resupply notifications via email and telephone calls from an interactive voice response system (IVR).      Email and live call      The patient receives resupply notifications via email and telephone calls from an interactive voice response system which transfers the patient to a client services representative (CSR).      Email, live call and text message (SMS)      The patient receives resupply notifications via email, text message (SMS)      The patient receives resupply notifications via email, text message (SMS)      The patient receives resupply notifications via email, text message (SMS)      The patient receives resupply notifications via email, text message (SMS) and telephone calls from an interactive voice response system which transfers the patient to a client services representative (CSR).      Patient status    Call schedule started      Image: Call schedule started    The outreach period (call schedule) for this patient has started.      Image: Call schedule started    This patient is no longer receiving resupply notifications disabled      This patient is no longer receiving resupply notifications by they are still                                                                                                    |                | Email and automated call                             |
| email and automated calls from an interactive voice response system (IVR).      Image: System (IVR).      Image: System (IVR).                                                                                                    |                | The patient receives resupply notifications via      |
| voice response system (IVR).      Email, automated call and text message (SMS)      The patient receives resupply notifications via email, text message (SMS) and automated calls from an interactive voice response system (IVR).      Email and live call      The patient receives resupply notifications via email and telephone calls from an interactive voice response system which transfers the patient to a client services representative (CSR).      Email, live call and text message (SMS)      The patient receives resupply notifications via email, live call and text message (SMS)      The patient receives resupply notifications via email, text message (SMS)      The patient receives resupply notifications via email, text message (SMS)      The patient receives resupply notifications via email, text message (SMS) and telephone calls from an interactive voice response system which transfers the patient to a client services representative (CSR).      Patient status      Call schedule started      The outreach period (call schedule) for this patient has started.      Resupply notifications disabled      This patient is no longer receiving resupply notifications but they are still on a call schedule.      Document expiry      The patient's document(s) expired.                                                                                                    |                | email and automated calls from an interactive        |
| Image: Second Second |                | voice response system (IVR).                         |
| Case    The patient receives resupply notifications via email, text message (SMS) and automated calls from an interactive voice response system (IVR).      Imail and live call    The patient receives resupply notifications via email and telephone calls from an interactive voice response system which transfers the patient to a client services representative (CSR).      Imail and telephone calls from an interactive voice response system which transfers the patient to a client services representative (CSR).      Imail and telephone calls from an interactive voice response system which transfers the patient teceives resupply notifications via email, text message (SMS)      Imail and text message (SMS)      Image: text message (SMS)      Image: text message: text message (SMS)      Image: text message: text message: text                                                                                                    |                | Email, automated call and text message (SMS)         |
| email, text message (SMS) and automated calls from an interactive voice response system (IVR).      Email and live call      The patient receives resupply notifications via email and telephone calls from an interactive voice response system which transfers the patient to a client services representative (CSR).      Email, live call and text message (SMS)      The patient receives resupply notifications via email, text message (SMS)      The patient receives resupply notifications via email, text message (SMS) and telephone calls from an interactive voice response system which transfers the patient to a client services representative (CSR).      Patient status      Call schedule started      The outreach period (call schedule) for this patient has started.      Image: text on the state of the outreach period (call schedule) for this patient is no longer receiving resupply notifications but they are still on a call schedule.      Document expiry      The patient's document(s) expired.                                                                                                    |                | The patient receives resupply notifications via      |
| Image: Second System (IVR).    From an interactive voice response system (IVR).      Image: Second System System (IVR).    Email and live call      The patient receives resupply notifications via email and telephone calls from an interactive voice response system which transfers the patient to a client services representative (CSR).      Image: Second System System System System Vice CSR).      Image: Second System System                                                                                                    |                | email, text message (SMS) and automated calls        |
| Email and live call      The patient receives resupply notifications via      email and telephone calls from an interactive      voice response system which transfers the patient      to a client services representative (CSR).      Email, live call and text message (SMS)      The patient receives resupply notifications via      email, live call and text message (SMS)      The patient receives resupply notifications via      email, text message (SMS) and telephone calls      from an interactive voice response system which      transfers the patient to a client services      representative (CSR).      Patient status      Call schedule started      The outreach period (call schedule) for this      patient has started.      Resupply notifications disabled      This patient is no longer receiving resupply      notifications but they are still on a call schedule.      Document expiry      The patient's document(s) expired.                                                                                                    |                | from an interactive voice response system (IVR).     |
| Ine patient receives resupply notifications via email and telephone calls from an interactive voice response system which transfers the patient to a client services representative (CSR).      Email, live call and text message (SMS)      The patient receives resupply notifications via email, text message (SMS) and telephone calls from an interactive voice response system which transfers the patient to a client services representative (CSR).      Patient status      Call schedule started      The outreach period (call schedule) for this patient has started.      Resupply notifications disabled      This patient is no longer receiving resupply notifications but they are still on a call schedule.      Document expiry      The patient's document(s) expired.                                                                                                    |                | Email and live call                                  |
| email and telephone calls from an interactive voice response system which transfers the patient to a client services representative (CSR).      Email, live call and text message (SMS)      The patient receives resupply notifications via email, text message (SMS) and telephone calls from an interactive voice response system which transfers the patient to a client services representative (CSR).      Patient status      Image: Call schedule started      The outreach period (call schedule) for this patient has started.      Image: Call schedule started      This patient is no longer receiving resupply notifications but they are still on a call schedule.      Document expiry      The patient's document(s) expired.                                                                                                    |                | I ne patient receives resupply notifications via     |
| Voice response system which transfers the patient to a client services representative (CSR).      Email, live call and text message (SMS)      The patient receives resupply notifications via email, text message (SMS) and telephone calls from an interactive voice response system which transfers the patient to a client services representative (CSR).      Patient status      Call schedule started      The outreach period (call schedule) for this patient has started.      Resupply notifications disabled      This patient is no longer receiving resupply notifications but they are still on a call schedule.      Document expiry      The patient's document(s) expired.                                                                                                    |                | email and telephone calls from an interactive        |
| Email, live call and text message (SMS)      The patient receives resupply notifications via email, text message (SMS) and telephone calls from an interactive voice response system which transfers the patient to a client services representative (CSR).      Patient status      Image: Call schedule started      The outreach period (call schedule) for this patient has started.      Image: Call schedule started      The outreach period (call schedule) for this patient has started.      Image: Call schedule started      The outreach period (call schedule) for this patient has started.      Image: Call schedule started      This patient is no longer receiving resupply notifications but they are still on a call schedule.      Document expiry      The patient's document(s) expired.                                                                                                    |                | voice response system which transfers the patient    |
| Image: Second state of the second state of the second s |                | Tracil live cell and text message (CSR).             |
| Patient receives resupply notifications via email, text message (SMS) and telephone calls from an interactive voice response system which transfers the patient to a client services representative (CSR).      Patient status      Call schedule started      The outreach period (call schedule) for this patient has started.      Image: Call schedule started      The outreach period (call schedule) for this patient has started.      Image: Call schedule started      The outreach period (call schedule) for this patient has started.      Image: Call schedule started      Image: Call schedule started      The outreach period (call schedule) for this patient has started.      Image: Call schedule started      Image: Call schedule started      Image: Call s                                                                                                    |                | Email, live call and text message (SMS)              |
| Patient status    from an interactive voice response system which transfers the patient to a client services representative (CSR).      Patient status    Call schedule started      Image: Call schedule started    The outreach period (call schedule) for this patient has started.      Image: Call schedule started    The outreach period (call schedule) for this patient has started.      Image: Call schedule started    The outreach period (call schedule) for this patient has started.      Image: Call schedule started    This patient is no longer receiving resupply notifications but they are still on a call schedule.      Image: Call schedule started    Document expiry      Image: Call schedule started    The patient is no longer receiving resupply notifications but they are still on a call schedule.                                                                                                    |                | omail taxt massage (SMS) and telephone calle         |
| Patient status    Call schedule started      The outreach period (call schedule) for this patient has started.      Image: Comparison of the outreach period (call schedule) for this patient has started.      Image: Comparison of the outreach period (call schedule) for this patient has started.      Image: Comparison of the outreach period (call schedule) for this patient has started.      Image: Comparison of the outreach period (call schedule) for this patient has started.      Image: Comparison of the outreach period (call schedule) for this patient has started.      Image: Comparison of the outreach period (call schedule) for this patient has started.      Image: Comparison of the outreach period (call schedule) for this patient has started.      Image: Comparison of the outreach period (call schedule) for this patient is no longer receiving resupply notifications but they are still on a call schedule.      Image: Comparison of the patient's document(s) expired.                                                                                                    |                | from an interactive voice response system which      |
| Patient status    Call schedule started      Image: Constraint of a client services representative (CSR).      Patient status      Image: Constraint of a client services representative (CSR).      Call schedule started      The outreach period (call schedule) for this patient has started.      Image: Constraint of a client services representative (CSR).      Patient status      Image: Constraint of a client services representative (CSR).      Image: Constraint status representation of the outreach period (call schedule) for this patient has started.      Image: Constraint of the outreach period (call schedule) for this patient is no longer receiving resupply notifications but they are still on a call schedule.      Image: Constraint of the patient's document(s) expired.                                                                                                    |                | transfors the national to a client services          |
| Patient status    Call schedule started      The outreach period (call schedule) for this patient has started.      Image: Construction of the started started is patient has started.      Image: Construction of the started started is patient has started.      Image: Construction of the started started is patient has started.      Image: Construction of the started started is patient has started.      Image: Construction of the started started is patient is no longer receiving resupply notifications but they are still on a call schedule.      Image: Construction of the started started is patient is no longer receiving resupply notifications but they are still on a call schedule.      Image: Construction of the started started is patient to a started started is patient to a started is patient to a started started is patient to a started is patient to a started is patient t                                                                                                    |                | representative (CSR)                                 |
| Call schedule started      The outreach period (call schedule) for this patient has started.      Resupply notifications disabled      This patient is no longer receiving resupply notifications but they are still on a call schedule.      Document expiry      The patient's document(s) expired.                                                                                                    | Pationt status |                                                      |
| Image: Consideration structure      The outreach period (call schedule) for this patient has started.      Image: Consideration structure      Image: Consideration structure      Image: Constructure      Image: Constructure      Image: Constructure      Image: Constructure      Image: Constructure      Image: Constructure      Image: Constructure </th <th></th> <th>Call schedule started</th>                                                                                                    |                | Call schedule started                                |
| Image: Contracting period (call scriedule) for this patient has started.      Image: Contracting period (call scriedule) for this patient has started.      Image: Contracting period (call scriedule) for this patient has started.      Image: Contracting period (call scriedule) for this patient has started.      Image: Contracting period (call scriedule) for this patient has started.      Image: Contracting period (call scriedule) for this patient has started.      Image: Contracting period (call scriedule) for this patient is no longer receiving resupply notifications but they are still on a call schedule.      Image: Contracting period (call scriedule) for this patient is no longer receiving resupply notifications but they are still on a call schedule.      Image: Contracting period (call scriedule) for this patient is no longer receiving resupply notifications but they are still on a call schedule.      Image: Contracting period (call scriedule) for this patient is no longer receiving resupply notifications but they are still on a call schedule.      Image: Contracting period (call scriedule) for this patient is no longer receiving resupply notifications but they are still on a call schedule.      Image: Contracting period (call scriedule) for this period (call scriedule) for this period (call scriedule) for the period (call scriedule) for the period (call scriedule) for the period (call scriedule) for the period (call scriedule) for the period (call scriedule) for the period (call scriedule) for the period (call scriedule) for the period (call scriedule) for the period (call scriedule) for the period (call scridule) for the period (call scriedule) for the period (ca                                                                                                    |                | The outreach period (call schedule) for this         |
| Image: Construction of the patient field of the patient field  |                | natient has started                                  |
| This patient is no longer receiving resupply<br>notifications but they are still on a call schedule.  Document expiry  The patient's document(s) expired.                                                                                                    |                | Resumply notifications disabled                      |
| Image: Proceeding resupply      notifications but they are still on a call schedule.      Document expiry      The patient's document(s) expired.                                                                                                    | U              | This patient is no longer receiving resupply         |
| Document expiry        The patient's document(s) expired.                                                                                                    |                | notifications but they are still on a call schedule  |
| The patient's document(s) expired.                                                                                                    | 2              | Document expiry                                      |
|                                                                                                    | ×              | The patient's document(s) expired.                   |

| <b>2</b> | Flagged                                            |
|----------|----------------------------------------------------|
|          | The number of flagged notes in the patient's       |
|          | profile.                                           |
| 0_       | Incomplete profile                                 |
|          | The patient is missing important information such  |
|          | as notification type, insurance and supplies.      |
|          | Resupply notifications cannot be sent without this |
|          | Information.                                       |
| 0        |                                                    |
| -        | The patient's account cannot be accessed,          |
| Mine     | because another user is editing the profile.       |
| MISC.    | Demovable esterem                                  |
| X        | The desument estages and he delated from the       |
|          | liet of document optogories                        |
|          | list of document categories.                       |
|          | Closeable supply request                           |
|          | The supply request can be closed and removed       |
|          | from the All supply requests page                  |
|          |                                                    |
|          | Delete supply item                                 |
|          | The supply item can be deleted from the Supplies   |
|          | tab.                                               |
|          | Flagged notes                                      |
|          | The number of flagged notes in the patient's       |
|          | profile.                                           |
|          |                                                    |
| •        | Change in payor details                            |
|          | I ne patient has an open "patient payor update"    |
|          | work item. Update the patient's payor details and  |
|          | aupply request                                     |
|          | Supply request.                                    |
|          | The national supplies                              |
|          | aupply request                                     |
|          | supply request.                                    |

## Patient profiles (Topic)

Patient profiles consist of personal, therapy or supply request details that can be accessed via tabs.

To open a patient profile, from the **Patients** menu, select the required location, and then select the patient's name from the list.

|                                                                                                    | dResupply Logout () Help                       |
|----------------------------------------------------------------------------------------------------|------------------------------------------------|
| Re <b>Supply</b>                                                                                                    | Dashboard Patients v Supply requests v Reports |
| Open call script In-person supply request                                                                                                    |                                                |
| Garcia, Luis<br>Back to patients                                                                                                    |                                                |
| Device Mask Date of birth Patient ID CPAP G 2555CS 01/01/1960                                                                                  | Do not contact Last supplied<br>Yesterday      |
| Patient Supplies Documents Notes Messag<br>details                                                                                             | es Timeline Supply Work items1<br>requests     |
| Patient details                                                                                                    | 2                                              |
| Name<br>Mr Luis Garcia                                                                                                    |                                                |
| Date of birth<br>January 01, 1960<br>Note: Date of birth will be used to verify the patient's identity when they register for ResMed ReSupply. |                                                |
| Location<br>Gotham City                                                                                                    |                                                |
| Patient ID (Optional)                                                                                                    |                                                |

\* Patient identities and data are fictional.

#### Name and description

Tabs—displays different options relevant to patient or supply request details.

Panel—displays contents related to a menu, patient data, documentation and supply request history. Contains information to view or edit depending on user permissions.

### Searching (Topic)

ResMed ReSupply's search functionality looks for records that partially or exactly match each search term entered. For example, a search for "Luis Garcia" would include "Luis Garcia", "Luis J Garcia" and "Luis Garciaa" but not "Dom Garcia".

Search functions are available in patients, work items and supply requests pages.

1. From the search field, enter the required details.

| Patients   | Last name | ¥ | Search patients |
|------------|-----------|---|-----------------|
| T dilettio |           |   |                 |

2. Click Search patients.

### Accessing your account details (Topic)

In ResMed ReSupply, you can always access your account details at the top of the page. To view your account details, click your username next to the Logout button.

|          |           | dR         | esupply Logout    | (?) Help |
|----------|-----------|------------|-------------------|----------|
| ReSupply | Dashboard | Patients v | Supply requests v | Reports  |

#### Edit your account details To edit your account details:

- 1. Click your username.
- 2. Click Edit.
- 3. Enter all necessary information—title, first name, last name, email, roles, resupply user locations and status.
- 4. Click **Update**.

### Reset your password (How to)

You can reset your password in the account details section.

#### To reset your password:

- 1. Click your username.

- Click Reset password.
  Enter a new password.
  To confirm, re-enter the new password.
- 5. Click Save.